## Importer un fichier DXF dans Inventor

Pour importer un fichier DXF comme esquisse dans Inventor :

| Lancer Autodesk Inventor<br>Créer une nouvelle pièce .ipt<br>Créer une nouvelle esquisse. |                |       |                      |
|-------------------------------------------------------------------------------------------|----------------|-------|----------------------|
| Cliquer sur Insérer un fichier                                                            | AutoCAD        | 🛓 ACA | D                    |
| <b>Choisir</b> le type de fichier .dxf                                                    | Types de fichi | ers : | Fichiers DXF (*.dxf) |

Puis **cliquer** sur ouvrir.

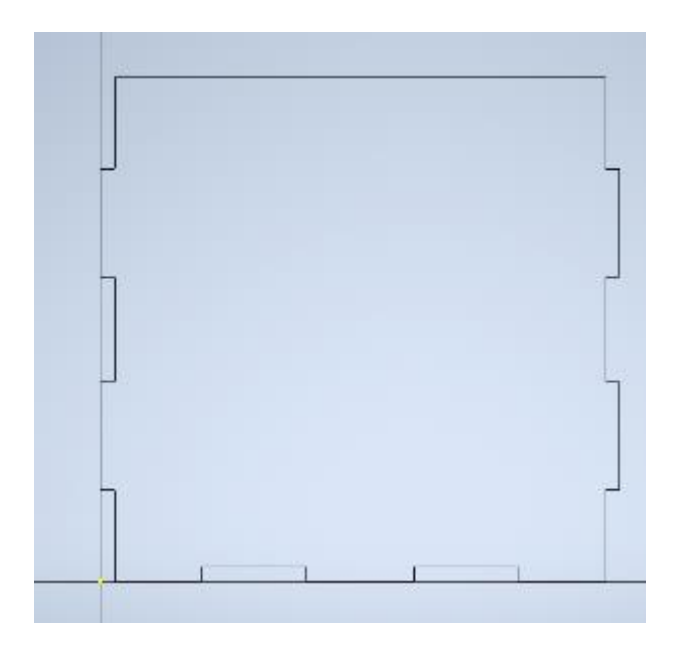